## Unable to Log into the System

This is a very common problem and may be due to several reasons. Here's what I recommend when you receive an email:

- 1. Log into ZG
- 2. Find the application
  - a. If the email came from DCJ staff, they will include the grant number or ZG ID. Copy it and paste it into the search box in ZG at the top right of the Program page
  - b. If the grantee sent the email, chances are it will not include the grant number.
    - i. If you know the Funding Program, you can open up the program and scroll to find the organization
- 3. See who is currently listed as having access to the application:
  - a. Who is the account owner/program contact?

| 12th JD Office of the District<br>2020-VW-21-584-1<br>\$ 65,536.00 \$ 193,742 | Attorney<br>2 / Spec<br>2.00 Request | <b>ial Victir</b>                        | ms Unit Inves                         | tigato                                         | r                      |                                                                                 |                                                   |                                      |                                                                                       |                    |                                                   |
|-------------------------------------------------------------------------------|--------------------------------------|------------------------------------------|---------------------------------------|------------------------------------------------|------------------------|---------------------------------------------------------------------------------|---------------------------------------------------|--------------------------------------|---------------------------------------------------------------------------------------|--------------------|---------------------------------------------------|
| Application                                                                   | Applicatio                           | n Summary                                | Organizational/Ager                   | ncy Inform                                     | ation Project Overview | Budget Su                                                                       | ummary                                            | Documents                            | Extra                                                                                 |                    |                                                   |
| Post-Decision                                                                 | Grant Agr                            | eement F                                 | Financial (Payments)                  | Report                                         | Tasks                  |                                                                                 |                                                   |                                      |                                                                                       |                    |                                                   |
|                                                                               |                                      |                                          |                                       | Official [                                     | Decision               | <ul><li>✓ \$</li></ul>                                                          | 65,                                               | 536.00                               | Notified of                                                                           | Official Decisior  | n (Applicant can view<br>Post-Decision functions) |
| Application Summary<br>12th JD Office of the District Attorney                |                                      |                                          | C                                     | The<br>Application<br>contact = the<br>Account |                        | Original Award Amount: \$ 50,000.00 Application Submitted: 2/18/2020 3:27:26 PM |                                                   |                                      |                                                                                       |                    |                                                   |
| 426 San Juan Avenue<br>Alamosa, CO 81101<br>Telephone (719) 589-36            |                                      | 691                                      | O<br>th                               | wner. This is<br>e person that<br>created the  |                        | Organizat<br>Organizat                                                          | ional/Agenc                                       | y Informatio<br>y Informatio         | formation Submitted: 2/18/2020 7:26:02 AM<br>formation Status: Approved (to continue) |                    |                                                   |
|                                                                               | Fax<br>Web<br>EIN                    | (719) 589-2<br>www.12thjud<br>84-0727205 | 734<br>dicialdistrictattorney.or<br>5 | rg/                                            | the ONLY<br>person who | $\geq$                                                                          | Application<br>Megan Ma<br>megan.ma<br>Tol: (710) | on Contact<br>artinez<br>artinez@da1 | 12.state.co.                                                                          | <u>us</u>          |                                                   |
|                                                                               | SAM Expires                          | 5/27/2021                                |                                       | - ( ""                                         | Collaborators          |                                                                                 | Send                                              | Email (/                             | includes Ad                                                                           | Iditional Contacts | 5)                                                |
| District Attorney                                                             |                                      |                                          |                                       |                                                |                        |                                                                                 |                                                   |                                      |                                                                                       |                    |                                                   |

- i. Is this the person who is having issues with logging into ZG? If so, verify their email address as the one they are using to login, and suggest that they try to send a forgot password request to ZG at the login screen.
- b. If this person is not the Account Owner, check the Collaborator Box:

| llaborators                 |            |                                |                                     |                    |              |                      |                 |                  |
|-----------------------------|------------|--------------------------------|-------------------------------------|--------------------|--------------|----------------------|-----------------|------------------|
|                             |            | Collaborators can only edit ap | plication data (answers). They cann | ot submit, archive | e, or delete | this application.    |                 |                  |
| Email Address               | First Name | Last Name                      | Title                               | Editing Acce       |              | Status               |                 |                  |
|                             |            |                                |                                     | Application        | Report       | Financial (Payments) | Grant Agreement |                  |
| cdps_dcj_audits@state.co.us | cdps       | dcj_audits                     | Audits                              | 2                  |              |                      |                 | Invited (remind) |
| cvsgrants@state.co.us       | OVP        | Admin Funds & In House Grants  | Financial Grants Specialist III     | 2                  |              |                      |                 | 1                |
| DCJGMS@state.co.us          | DCJ        | GMS                            | DCJ                                 |                    |              |                      |                 | 1                |
| riley.mcintyre@state.co.us  |            |                                |                                     |                    | ~            |                      |                 | 1                |
| tmrogers@da12.state.co.us   | Tamara     | Rogers                         | Financial Advisor                   | 2                  |              |                      |                 | Invited (remind) |

- i. Is this person listed as a collaborator?
  - 1. If yes:
    - a. check that they have accepted their invitation
      - i. If no:
        - 1. verify with that the email listed is correct
        - 2. Click on the (remind) by the Invited to resend the invitation to them
        - 3. Verify with the person that they received the email link from ZG
      - ii. If yes:

button

- 1. Ask them to send a forgot password request to ZG at the login screen
- 2. If no:
  - a. You cannot add them, because only the Account Owner can grant collaborator access
    - i. NOTE: as DCJ staff using Admin login, there is a

Add Me as a Collaborator

under

the Collaborator Box that we can use to add ourselves.

- Send an email reply to both the person having difficulties logging in and the person listed as Account Owner and explain the problem. Include the following help sheet on how to Add a Collaborator:
  - i. If it is a <u>CVS application</u>
  - ii. If it is any other DCJ application